## How to check Correct serial number of MFS110

## For windows OS

- 1. Open https://rdtest.aadhaardevice.com
- 2. Connect device and Click on Discover AVDM and wait till device status message (as per attached image)

| ANTRA                                                                                                    |                   |                      |                    |                 |                         |                    |                 |         | Mantra           | RD      | Service            | Cal  |
|----------------------------------------------------------------------------------------------------|-------------------|----------------------|--------------------|-----------------|-------------------------|--------------------|-----------------|---------|------------------|---------|--------------------|------|
| men 330, Getilfulle Donian N<br>1730 (                                                                                                    | are fault spenke  | an i                 | (After binding cur | stom 35L carbin | tam, add ynar dornain i | ame in Foods Rie ( | C Windows Dysin | m22abri | ersekilteshi Ex. | 127.0.8 | T rElivyservice.or | ·**1 |
| nitialized Framework                                                                                                    | Disco             | MCWA 19              | Device Info        |                 | Capture                 | Reset              |                 |         |                  |         |                    |      |
| Select Option to Capture                                                                                                    | 71                |                      |                    |                 |                         |                    |                 |         |                  |         |                    |      |
| WEW                                                                                                    | SE.               |                      |                    | Desifype.       | made                    |                    | Targer Coard    |         | Fee Coall        |         | WE TIPE            |      |
| (NOTINEAR/V HTHEOREM AND                                                                                                    | fatta MFERIA Alto | e Device Manager 👘 👻 | X                  |                 |                         | 194                | 1               | .0      | *                | 86,601  | ×                  |      |
| Demonst                                                                                                    | FidVel            |                      | Erw                | Clark Key       |                         |                    | In Court        |         | Fright Type:     |         | Fille Type         |      |
| 43300) -                                                                                                    | 10                | 1                    | 10 -               | durant local    |                         |                    | -0              |         | : PMB            |         | an Hor             |      |
| Terenal                                                                                                    | PGCount           |                      |                    | 0.011           |                         |                    |                 |         |                  |         |                    |      |
| 2000 +                                                                                                    | 7.                | 3                    |                    | 2.494.000       |                         |                    |                 |         |                  |         |                    |      |
|                                                                                                    |                   |                      |                    |                 |                         |                    |                 |         |                  |         |                    | _    |
| AVOM / Device Into                                                                                                    |                   |                      |                    |                 |                         |                    | Pid Optor       | 15      |                  |         |                    |      |
| <ul> <li>There we show "1.0" http://www.example.relations/inter-<br/>*Response on the state of the state of t</li></ul> |                   |                      | 2                  |                 |                         | İ                  |                 |         |                  |         |                    |      |

3. Now click on device info and check device serial number in AVDM/Device info box.

| ation Black second                                                                                                    |                                                                                                    |               |            |             |             |                   |         |                       |                     |                 |       | Mantra            | RD      | Service                     | Cal  |
|----------------------------------------------------------------------------------------------------|----------------------------------------------------------------------------------------------------|---------------|------------|-------------|-------------|-------------------|---------|-----------------------|---------------------|-----------------|-------|-------------------|---------|-----------------------------|------|
| un 118. Certificate Dunan I                                                                                                    | Ann Cal) Cripheric                                                                                                    | ±.00041       |            | [After bend | ing our     | norm SAL certific | 1.000 A | All gener moreain rue | the in hunda file ( | C/Windows/Syste | nizen | entietalioate) Ex | 127.0.0 | 1 million participation and | am ] |
| 194 <b>7</b>                                                                                                    |                                                                                                    |               |            |             |             |                   |         |                       |                     |                 |       |                   |         |                             |      |
| Mailzed Framework                                                                                                    | Dec                                                                                                    | over AVCM     |            | Device In   | <b>b</b> .: |                   | Cepto   | -                     | Reset               |                 |       |                   |         |                             |      |
| elect Option to Captur                                                                                                    |                                                                                                    |               | 7          |             |             |                   |         |                       |                     |                 |       |                   |         |                             |      |
| CN VO                                                                                                    |                                                                                                    |               | -          |             |             | Destroyer         |         | wich                  |                     | Tinger Cawl     |       | Faux Coard        |         | 115 7/20                    |      |
| (KITREACY TRUDINGE                                                                                                    | VALUE AND A DESCRIPTION OF THE PARTY OF THE PARTY OF THE | eritaine Veri | te Devic M | e super     |             |                   | ۰.      |                       |                     |                 |       | 8                 |         | BELECT:                     | 3    |
| neout                                                                                                    | Pider                                                                                                    |               | En.        |             |             | Citral Key        |         |                       |                     | THE COUR        |       | Firger Type       |         | Face Type                   |      |
| TII 800 . +                                                                                                    | .19                                                                                                    |               | - tab      |             | . *         | 171011-014        |         |                       |                     |                 | 19    | FREE              | +       | 965.8KT                     |      |
| (modul)                                                                                                    | PGCook                                                                                                    |               |            |             |             | 0.00              |         |                       |                     |                 |       |                   |         |                             |      |
| 20000 +                                                                                                    | 1                                                                                                    |               |            |             |             | transf best       |         |                       |                     |                 |       |                   |         |                             |      |
| AVDM / Device Info<br>< Sent veneore "1.0"31<br>< Sent Mark<br>- "Anter ware-" 1.0" 1<br>- "Anter ware-" 100" 1<br>- "Anter ware-" 100" 1<br>Pitt Data | iar-                                                                                                    |               |            |             |             |                   |         |                       | ļ                   | Pid Option      | 1     |                   |         |                             |      |
| Pio Dava                                                                                                    |                                                                                                    |               | <u> </u>   |             |             |                   |         |                       |                     |                 |       |                   |         |                             |      |
|                                                                                                    |                                                                                                    |               |            |             |             |                   |         |                       |                     |                 |       |                   |         |                             |      |

## For Android

1. Open MFS110 RD service application and connect device you will find serial number at bottom on the application.

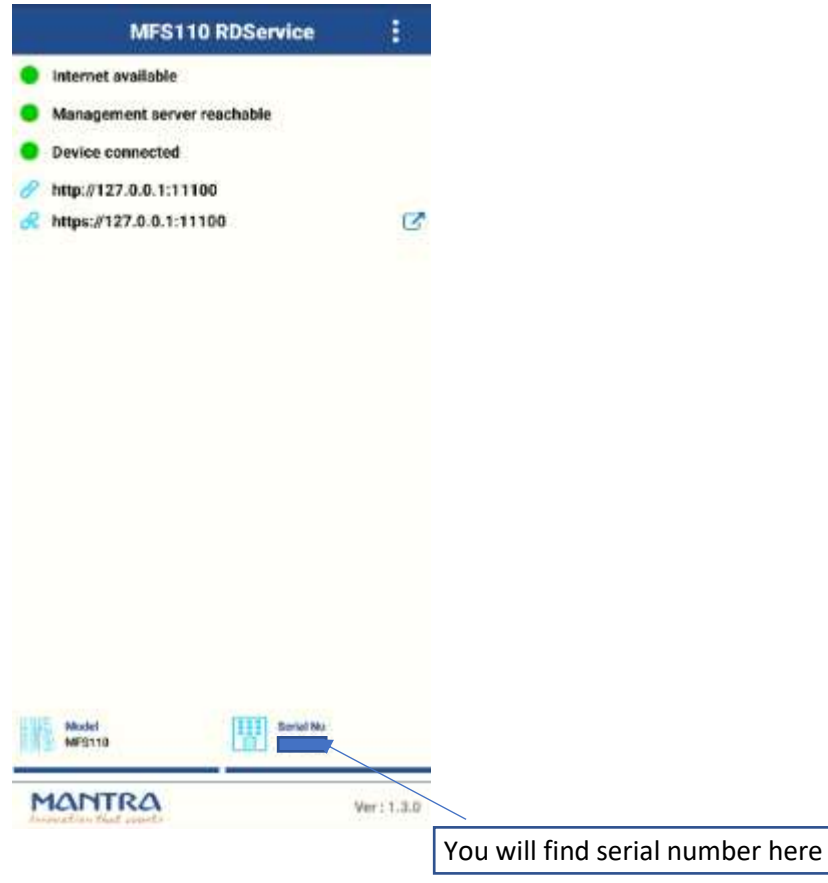